## Relinking Your RefWorks Account – A Guide for Users

The library has implemented a new authentication system to enhance security and streamline access to our digital resources, including RefWorks. As part of this change, all users are required to perform a one-time relink of their personal RefWorks account when next logging into RefWorks. This relink is necessary to retain access to your personalised content, including references, folders, and custom settings.

If you have a RefWorks account, follow this guide to re-associate your account with the new authentication system. This process is quick and will only need to be done once.

## What you need to do:

To ensure a smooth transition, please follow the instructions below to relink your RefWorks account:

 Access the Library's Database A-Z, and select 'R' for 'RefWorks' <u>https://www.gcu.ac.uk/currentstudents/essentials/library/onlineresources/database</u> <u>a-z</u>

| Glasgow Caledonian<br>Glasgow Caledonian |              |                                                                                  | Study       | International Study    | Library        | ۹                         | ≡           |
|------------------------------------------|--------------|----------------------------------------------------------------------------------|-------------|------------------------|----------------|---------------------------|-------------|
| Sir Alex F                               | erguso       | on Library                                                                       |             |                        |                |                           |             |
|                                          |              | Home > Current students >                                                        | Academic    | essentials > Library > | Online resourc | : <u>es</u> <b>&gt;</b> D | atabase A-Z |
| Library                                  | 4            | Database A-Z                                                                     |             |                        |                |                           |             |
| Using the library                        | $\uparrow$   | Only students and staff can use these databases and ele                          | ectronic re | sources. For further h | elp using the  | ese data                  | abases      |
| Online resources                         | $\checkmark$ | please refer to our subject guides.<br>Search for a database by title or subject |             |                        |                |                           |             |
| Browse journals                          |              |                                                                                  |             |                        |                |                           | Search      |
| Cite them right                          |              | Browse for a database by title                                                   |             |                        |                |                           |             |
| Database A-Z                             |              | AIBICIDIEIFIGIHIIIJIKILIMINIOIPIQIRISI                                           | TIUIVI      | <u>w x</u>  Y z        |                |                           |             |

2. Under 'RefWorks', click the 'Available online' link to navigate to the RefWorks platform

| 0 selected 1-3 of 3 Results 🔻                                                                                | Active filters                                                                                                    |
|----------------------------------------------------------------------------------------------------|----------------------------------------------------------------------------------------------------|
|                                                                                                    | Database R 🗙                                                                                                    |
| Image: DATABASE         RefWorks         ProQuest LLC.         𝔅 Available Online ☑ >                        | <ul> <li>Remember all filters</li> <li>Reset filters</li> <li>Refine my results</li> </ul>                                   |
| 2       DATABASE         Regional business news       EBSCO Industries.         Ø       Available Online ☑ > | <ul> <li>Ø ** ● Expand My Results Beyond GCU Library Collections</li> <li>Sort by Title ▼</li> </ul>                         |
| 3<br>Pother<br>Retail Week<br>EMAP Publishing Limited.<br>⊘ Available Online ☑ >                             | 𝔅       𝔅       𝔅       Show Only ∧         Available online       Resource Type ∧         Databases (2)       Databases (2) |
| Results Per Page 10 25 50                                                                                    | Other (1)                                                                                                    |

- 3. On the <u>RefWorks login page</u>, click-on <u>"</u>Use login from my institution<u>"</u>
- 4. Scroll through the list, or search for Glasgow Caledonian University
- 5. Click on Glasgow Caledonian University

|        | Sign in to use Rei    | fWorks      |
|--------|-----------------------|-------------|
| Ent    | er your email address |             |
| Ent    | er your password      | Show        |
| Forgot | your password?        |             |
|        | Sign In               |             |
|        |                       |             |
|        | F                     | stitution V |
|        | Use login from my in: | sucution 🗸  |
|        | Use login from my ins | م.          |
|        | Use login from my ins |             |

- 4. You will be taken to the GCU SSO login page where you should enter your user credentials.
- 5. You will be taken to a page that asks you to relink your account. <u>Important</u>: If you are unsure of the email address associated with your RefWorks account, stop and get in touch with our enquiries team who will confirm the correct email address to

<u>use.</u> Type in the email address you used to create your RefWorks account in the 'Institutional email address' field and click 'Check'.

## Start using RefWorks

Please enter your institutional email address:

- New Users Check if your institution has a subscription
- Existing Users Perform a one-time reassociation of your login credentials

Institutional email address

Used to manage your account (e.g. log into the website and reset forgotten passwords) and receive system emails. We will not publicly display your email.

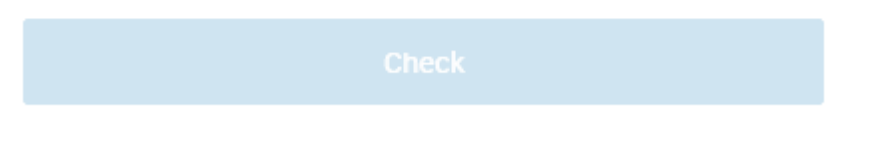

Forgot your email address? Contact Support

- 6. Depending on whether you have a RefWorks account, you will see either option:
  - a. If you are a new user, RefWorks will automatically create a RefWorks account, and link your university details.
  - b. If you are an existing user, RefWorks will automatically send an email to the email address entered
    - i. In the email click the link to reassociate your login credentials.
    - ii. You will be redirected to RefWorks page and will be authenticated into your account.

If you have any problems or questions related to this change, please contact our enquiries team who will be happy to assist you.